# GrowthZone Classroom Training: Managing Events

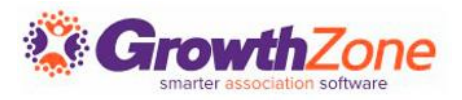

# EVENT SETUP OVERVIEW

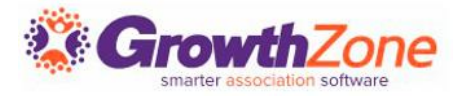

# Event Defaults

Configure <u>defaults</u> to be used for events

- Save time when creating events
- Can be overridden on eventby-event basis

Default Contact For Event Approval Tasks

Registration <u>custom fields</u>

No Show Fees

| Š         | GrowthZone           | Search |       |          |       |        |       |       |         | Q       | 1     | Ð       |       | Ð     |     |          |    |      |   |
|-----------|----------------------|--------|-------|----------|-------|--------|-------|-------|---------|---------|-------|---------|-------|-------|-----|----------|----|------|---|
|           | Try our New Look     | ÷      | S     | etı      | ц     |        |       |       |         |         |       |         |       |       |     |          |    |      |   |
| <         | HIDE MENU            |        |       |          |       |        |       |       |         |         |       |         |       |       |     |          |    |      |   |
| æ         | Dashboard            | Eve    | nt S  | ettir    | igs   |        |       |       |         |         |       |         |       |       |     |          |    | SAVE |   |
| 2         | Contacts             | Paym   | ent G | atewa    | ау    |        |       | Inv   | oice Li | ne lte  | em De | escript | ion O | ption |     |          |    |      |   |
| ÷         | Memberships          |        |       |          |       |        | •     |       |         |         |       |         | •     |       |     |          |    |      |   |
| ( O )     | Billing              | Conf   | rmati | on HT    | ML fo | or Eve | nt At | tende | e Reg   | istrati | ion   |         |       |       |     |          |    |      |   |
| <b></b>   | Events               | в      | I     | <u>U</u> | S     | Xı     | X1    | A۰    | T‡≁     | ٢       | Θ     | ¶ -     | ≣∗    | 1     | i₽  | Ē        | Ē  | -    |   |
| ~         | Reports              | ø      | 2     | ⊞        | 5     | C      | ₫     | k     | <b></b> |         |       |         |       |       |     |          |    |      |   |
|           | Communication        |        |       |          |       |        |       |       |         |         |       |         |       |       |     |          |    |      |   |
| :2:       | Lists/Committees     |        |       |          |       |        |       |       |         |         |       |         |       |       |     |          |    |      |   |
|           | Cloud                |        |       |          |       |        |       |       |         |         |       |         |       |       |     |          |    |      |   |
| 4         | Sales Funnel         |        |       |          |       |        |       |       |         |         |       |         |       |       |     |          |    |      |   |
| 0         | Marketing Automation |        |       |          |       |        |       |       |         |         |       |         |       |       |     |          |    |      |   |
| <b>.</b>  | Projects/Tasks       | Conf   | rmati | on HT    | ML fo | or Eve | nt Sp | onso  | r Regis | stratio | on    | -       | _     |       |     | _        | _  |      |   |
| ⊞         | Web Content          | в      | 1     | <u> </u> | 5     | X      | x.    | A -   | TI-     | ۲       | Θ     | ¶ -     | Ξ·    | 1=    | :=* | <u>.</u> | ¥= | -    |   |
| 'n        | Store                | 6,     | 2     | ⊞        | 5     | G      | •     | R     |         |         |       |         |       |       |     |          |    |      |   |
| <b>()</b> | Sponsors/Ads         |        |       |          |       |        |       |       |         |         |       |         |       |       |     |          |    |      |   |
| I         | Forms/Surveys        |        |       |          |       |        |       |       |         |         |       |         |       |       |     |          |    |      |   |
|           | Chapters             |        |       |          |       |        |       |       |         |         |       |         |       |       |     |          |    |      |   |
| ٠         | Continuing Education |        |       |          |       |        |       |       |         |         |       |         |       |       |     |          |    | /    | 8 |

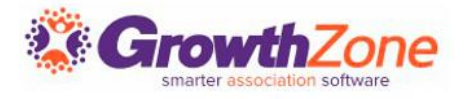

### Event Calendars

#### Create multiple event <u>calendars</u> Customize display

- Public
- Member-only
- Internal

Allow event submissions by <u>members</u> and/or public

| Add Calendar                         | ×      |   |
|--------------------------------------|--------|---|
| Name*                                |        |   |
|                                      |        |   |
| Description *                        |        |   |
|                                      |        |   |
|                                      |        | - |
| Options                              |        |   |
| Is Active                            |        |   |
| Is Public Viewable 🛈                 |        |   |
| Is Member Viewable 🛈                 |        |   |
| Allow Public Submission <sup>①</sup> |        |   |
| Allow Member Submission <sup>③</sup> |        |   |
| Calendar Feed <sup>(1)</sup>         |        |   |
| Restrictions                         |        |   |
| Restrict to List/Committee ①         |        |   |
|                                      |        |   |
|                                      | Canaci | - |
|                                      | Cancer |   |

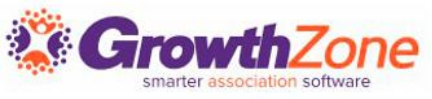

# Add a New Event

New Event Wizard walks through steps to <u>create an</u> <u>event</u>

- Event Description
- Date & Time
- Location
- Contact
- More Options
  - Category
  - Calendar
  - Sessions/Exhibitors

|                   | Add New Event                 | ×  |
|-------------------|-------------------------------|----|
|                   |                               |    |
|                   |                               |    |
| Ø Event           | Name*                         |    |
| Date & Time       |                               |    |
|                   | Description Event Description |    |
|                   |                               |    |
| O Contact         |                               | 15 |
| :<br>More Options |                               |    |
| 0                 |                               |    |
|                   |                               |    |
|                   | Previous Next                 |    |

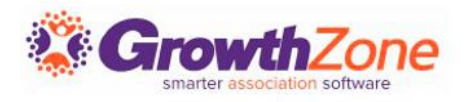

# View/Edit Event Details

# Event Details found in Overview tab

- Hours
- Location
- Images and video
- Contact information
- Pricing
- <u>Recurrence</u>
- Event Custom Fields

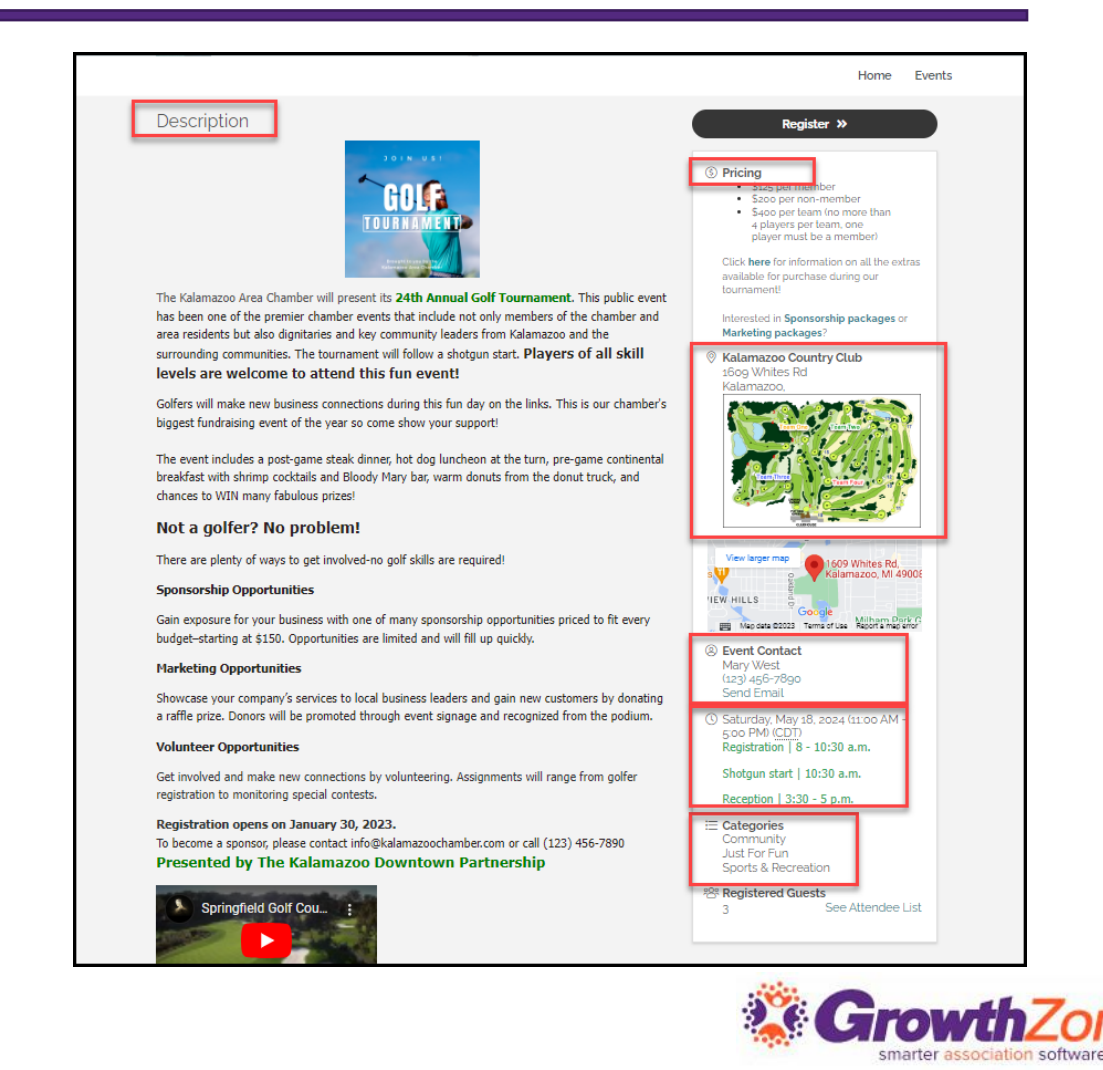

# SETTING UP REGISTRATION TYPES

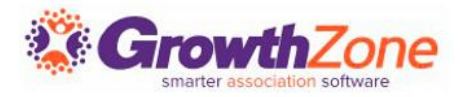

# **Registration Options**

#### **Overall registration options**

- Registration start/<u>end date</u>
- Enable/disable registration
- Enable <u>waiting list</u>
- Show list of registered guests
  - Restrict to members or general public
- Member validation
  - How system determines if registrant is a member to receive member pricing

| Registration Start Date       Registration End Date       Default Start Screen ©         1/13/2023 10:53 AM       Image: Sign In de-emphasized       Sign In de-emphasized         Max Attendees       Member Validation         Image: Allow Allow Walting List       Image: Sign In de-emphasized         Image: Allow Walting List       Image: Sign In de-emphasized         Image: Allow Walting List       Image: Sign In de-emphasized         Image: Allow Walting List       Image: Sign In de-emphasized         Image: Allow Walting List       Image: Sign In de-emphasized         Image: Allow Walting List       Image: Sign In de-emphasized         Image: Allow Walting List       Image: Sign In de-emphasized         Allow Purchasing of Multiple Registration Types ©       Image: Sign In de-emphasized         Allow Invoice Link in Confirmation Email       Image: Sign In de-emphasized         Image: Collect Donations ©       Social Encouragement         Show Registered Attendees Publicly       Show Registered Attendees to Members         Image: Display Number of Registration Sign In Event Detail Page       Advanced         Auto Refund Stop Date ©       Session Changes Allowed Until         Image: External Registration Link ©       Image: Sign Image: Sign Image: Sign Image: Sign Image: Sign Image: Sign Image: Sign Image: Sign Image: Sign Image: Sign Image: Sign Image: Sign Image: Sign Image: Sign Image: Sign Image: Sign                                                                                                    | General Settings                                                                               |                |                         |         |                        |
|----------------------------------------------------------------------------------------------------|------------------------------------------------------------------------------------------------|----------------|-------------------------|---------|------------------------|
| Insidue 2010:05:3 AM       Image: Sign in de-emphasized         Max Attendees       Member Validation         Image: Anside Registration Image: Sign in de-emphasized       Image: Sign in de-emphasized         Image: Sign in de-emphasized       Image: Sign in de-emphasized         Image: Sign in de-emphasized       Image: Sign in de-emphasized         Image: Sign in de-emphasized       Image: Sign in de-emphasized         Image: Sign in de-emphasized       Image: Sign in de-emphasized         Image: Sign in de-emphasized       Image: Sign in de-emphasized         Image: Sign in de-emphasized       Image: Sign in de-emphasized         Image: Sign in de-emphasized       Image: Sign in de-emphasized         Image: Sign in de-emphasized       Image: Sign in de-emphasized         Image: Sign in de-emphasized       Image: Sign in de-emphasized         Image: Sign in de-emphasized       Image: Sign in de-emphasized         Image: Sign in de-emphasized       Image: Sign in de-emphasized         Image: Sign in de-emphasized in de-emphasized       Image: Sign in de-emphasized         Image: Sign in de-emphasized in de-emphasized in de-emphasized in de-emphasized       Image: Sign in de-emphasized in de-emphasized         Image: Sign in de-emphasized in de-emphasized in de-emphasized in de-emphasized in de-emphasized in de-emphasized in de-emphasized in de-emphasized in de-emphasized in de-emphasized in de-emphasized in de-emphasize in de-emph                                                                                                    | Registration Start Date                                                                        | -              | Registration End Date   | -       | Default Start Screen U |
| Max Attendees Member Validation   Anyone (Least Restrictive)     Enable Registration 0   Allow Waiting List   Display Sponsor Registration Types 0   Billing and Checkout   Allow Purchasing of Multiple Registration Types 0   Allow Purchasing of Multiple Registration Types 0   Allow Invoicing   Include Invoice Link in confirmation Email   Collect Donations 0   Social Encouragement   Show Registered Attendees Publicly   Show Registered Attendees to Members   Oisplay Number of Registration to Event Detail Page   Advanced   Auto Refund Stop Date 0   Session Changes Allowed Until   External Registration Link 0                                                                                                    | 1/13/2023 10:53 AM                                                                             |                |                         |         | Sign In de-emphasized  |
| Anyone (Least Restrictive)  Characteristic Characteristic Charact  | Max Attendees                                                                                  | Membe          | r Validation            |         |                        |
| Enable Registration <sup>(1)</sup> Allow Waiting List Display Sponsor Registration Types <sup>(1)</sup> Billing and Checkout Allow Purchasing of Multiple Registration Types <sup>(2)</sup> Allow Purchasing of Multiple Registration Types <sup>(2)</sup> Allow Invoicing Include Invoice Link in confirmation Email Collect Donations <sup>(2)</sup> Social Encouragement Show Registered Attendees Publicly Show Registered Attendees to Members Display Number of Registration to Eval Page Advanced Auto Refund Stop Date <sup>(2)</sup> Session Changes Allowed Until External Registration Link <sup>(2)</sup>                                                                                                    |                                                                                                | Anyone         | (Least Restrictive)     |         | •                      |
| Enable Registration <sup>(1)</sup> Allow Waiting List Display Sponsor Registration Types <sup>(1)</sup> Billing and Checkout Allow Purchasing of Multiple Registration Types <sup>(2)</sup> Allow Invoicing Include Invoice Link in Confirmation Email Collect Donations <sup>(2)</sup> Social Encouragement Show Registered Attendees Publicly Show Registered Attendees to Members Display Number of Registration on Event Detail Page Advanced Auto Refund Stop Date <sup>(2)</sup> Session Changes Allowed Until External Registration Link <sup>(2)</sup>                                                                                                    |                                                                                                |                |                         |         |                        |
| Allow Waiting List Display Sponsor Registration Types <sup>(D)</sup> Billing and Checkout Allow Purchasing of Multiple Registration Types <sup>(D)</sup> Allow Invoicing Include Invoice Link in Confirmation Email Collect Donations <sup>(D)</sup> Social Encouragement Show Registered Attendees Publicly Show Registered Attendees to Members Ishow Registered Attendees to Members Isplay Number of Registrants on Event Detail Page Advanced Auto Refund Stop Date <sup>(D)</sup> Session Changes Allowed Until External Registration Link <sup>(D)</sup>                                                                                                    | Enable Registration <sup>(1)</sup>                                                             |                |                         |         |                        |
| V Display Sponsor Registration Types I Billing and Checkout Allow Purchasing of Multiple Registration Types I Allow Invoicing Include Invoice Link in Confirmation Email Collect Donations I Social Encouragement Show Registered Attendees Publicly Show Registered Attendees to Members V Display Number of Registrants on Event Detail Page Advanced Auto Refund Stop Date I Esternal Registration Link I                                                                                                    | Allow Waiting List                                                                             |                |                         |         |                        |
| Billing and Checkout  Allow Purchasing of Multiple Registration Types  Allow invoicing Include Invoice Link in Confirmation Email Collect Donations  Social Encouragement Show Registered Attendees Publicly Show Registered Attendees to Members Display Number of Registrants on Event Detail Page Advanced Auto Refund Stop Date  Session Changes Allowed Until External Registration Link  External Registration Link  Advanced                                                                                                    | 🗸 Display Sponsor Registi                                                                      | ration Types   | 1                       |         |                        |
| Billing and Checkout  Allow Purchasing of Multiple Registration Types  Allow Invoicing Include Invoice Link in Confirmation Email Collect Donations  Social Encouragement Show Registered Attendees Publicly Show Registered Attendees to Members Display Number of Registrants on Event Detail Page Advanced Auto Refund Stop Date  Session Changes Allowed Until External Registration Link  External Registration Link                                                                                                    |                                                                                                |                |                         |         |                        |
| Allow Furchasing of Multiple Registration Types  Allow Invoicing Include Invoice Link in Confirmation Email Collect Donations  Social Encouragement Show Registered Attendees Publicly Show Registered Attendees to Members Display Number of Registrants on Event Detail Page  Advanced Auto Refund Stop Date  Session Changes Allowed Until External Registration Link  External Registration Link                                                                                                    | Billing and Checkou                                                                            | t              |                         |         |                        |
| Allow Involce Ink In Confirmation Email Collect Donations  Social Encouragement Show Registered Attendees Publicly Show Registered Attendees to Members Display Number of Registrants on Event Detail Page Advanced Auto Refund Stop Date  Session Changes Allowed Until External Registration Link  External Registration Link                                                                                                    | - Allow Purchasing of Mu                                                                       | iltiple Regist | ration Types ③          |         |                        |
| Include Invoice Link in Confirmation Email Collect Donations Social Encouragement Show Registered Attendees Publicly Show Registered Attendees to Members Display Number of Registrants on Event Detail Page Advanced Auto Refund Stop Date Session Changes Allowed Until External Registration Link External Registration Link                                                                                                    | Allow Invoicing                                                                                |                |                         |         |                        |
| Collect Donations                                                                                                    | Include Invoice Link in                                                                        | Confirmatio    | n Email                 |         |                        |
| Social Encouragement Show Registered Attendees Publicly Show Registered Attendees to Members Display Number of Registrants on Event Detail Page Advanced Auto Refund Stop Date Session Changes Allowed Until External Registration Link ©                                                                                                    |                                                                                                |                |                         |         |                        |
| Social Encouragement Show Registered Attendees Publicly Show Registered Attendees to Members Display Number of Registrants on Event Detail Page Advanced Auto Refund Stop Date  Session Changes Allowed Until External Registration Link  External Registration Link                                                                                                    |                                                                                                |                |                         |         |                        |
| Social Encouragement Social Encouragement Show Registered Attendees Publicly Show Registered Attendees to Members Social Encouragement Show Registered Attendees to Members Social Encouragement Show Registered Attendees to Members Social Encouragement Show Registered Attendees to Members Social Encouragement Show Registered Attendees to Members Social Encouragement Show Registered Attendees to Members Social Encouragement Show Registered Attendees to Members Social Encouragement Show Registered Attendees to Members Social Encouragement Show Registered Attendees to Members Social Encouragement Show Registered Attendees to Members Social Encouragement Social Encouragement Show Registered Attendees to Members Social Encouragement Social Encouragement Social Encouragement Show Registered Attendees to Members Social Encouragement Social Encouragement Social Encour |                                                                                                |                |                         |         |                        |
| Show Registered Attendees Publicly Show Registered Attendees to Members  Display Number of Registrants on Event Detail Page  Advanced  Auto Refund Stop Date  Session Changes Allowed Until  External Registration Link  External Registration Link                                                                                                    | Social Encourageme                                                                             | ent            |                         |         |                        |
| Show Registered Attendees to Members                                                                                                    | Show Registered Atten                                                                          | dees Publich   | /                       |         |                        |
|                                                                                                    | Show Registered Atten                                                                          | dees to Men    | abers                   |         |                        |
| Advanced Auto Refund Stop Date  Session Changes Allowed Until  External Registration Link                                                                                                    |                                                                                                | istrants on E  | event Detail Page       |         |                        |
| Advanced Auto Refund Stop Date  Session Changes Allowed Until  External Registration Link                                                                                                    | Display Number of Reg                                                                          |                |                         |         |                        |
| Auto Refund Stop Date  Session Changes Allowed Until                                                                                                    | ✔ Display Number of Reg                                                                        |                |                         |         |                        |
| External Registration Link <sup>①</sup>                                                                                                    | Display Number of Reg<br>Advanced                                                              |                |                         |         |                        |
| External Registration Link <sup>①</sup>                                                                                                    | Display Number of Reg Advanced Auto Refund Stop Date                                           | Ð              | Session Changes Allowe  | d Until |                        |
| External Registration Link <sup>(I)</sup>                                                                                                    | Display Number of Reg Advanced Auto Refund Stop Date C                                         | D              | Session Changes Allower | d Until |                        |
|                                                                                                    | Display Number of Reg Advanced Auto Refund Stop Date                                           |                | Session Changes Allower | d Until |                        |
|                                                                                                    | Display Number of Reg     Advanced     Auto Refund Stop Date (     External Registration Lire) | D<br>mik ①     | Session Changes Allower | d Until |                        |
|                                                                                                    | Display Number of Reg     Advanced     Auto Refund Stop Date (     External Registration Lir   | D<br>mk ()     | Session Changes Allower | d Until |                        |

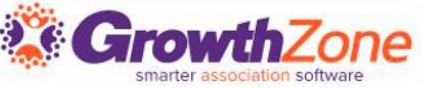

# Registration Form

Registrant's name and email required by default

- <u>Configure additional required</u> <u>fields</u> for registration
- Choose to display optional fields like address, phone number, common name

# Configure term for additional attendees

• Guest, Partner, etc.

| Registration Form Settings                                                                               | × |
|----------------------------------------------------------------------------------------------------|---|
| Options Display Address Dequire Address                                                                  |   |
| Require Address     Display Phone Number     Require Phone Number     Require Additional Attendees Email |   |
| Display Common Name         Require Company         Require Title                                        |   |
| Allow Registration Without Session Selection Additional Attendees Term <sup>①</sup>                      |   |
| Cancel Dor                                                                                               | e |

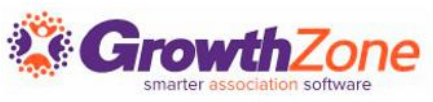

### Event Custom Fields

- Create <u>custom fields</u> to add to registration form
  - Ex: meal choice, shirt size,
- Track additional information about registrant
  - Associate individual custom field responses to contact in database
- Can be configured for internaluse only
- Use previously created fields
- Apply custom field to specific registration types

| Attendee #1 Total: \$40 - Discounts have been applied   Enter contact name and click search Search   First Name Last Name   Email Address Company   Title   Type ahead    Additional Shirt Size  Information    |                                                     | (                      | ers only) Attendees |                       |       |
|----------------------------------------------------------------------------------------------------|-----------------------------------------------------|------------------------|---------------------|-----------------------|-------|
| Enter contact name and click search     Search       First Name     Last Name     Email Address     Company     Title       Image: Shirt Size     Image: Shirt Size     Image: Shirt Size     Image: Shirt Size | ttendee #1                                          | Total: \$40 - Discount | s have been applied |                       |       |
| First Name     Last Name     Email Address     Company     Title       Type ahead     Type ahead     Type ahead                                                                                                 | Enter contact name                                  | and click search       | Search              |                       |       |
| Additional Shirt Size                                                                                                    | First Name                                          | Last Name              | Email Address       | Company<br>Type ahead | Title |
|                                                                                                    |                                                     |                        |                     |                       |       |
| Additional Items                                                                                                    | Additional Shirt<br>Information                     | Size                   |                     |                       | ~     |
| Name Description Price Include                                                                                                    | Additional Shirt<br>Information<br>Additional Items | Size                   |                     |                       | ~     |

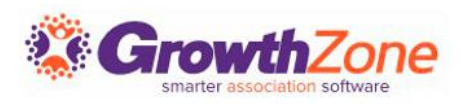

# **Event Registration Fees**

#### **Registration Types**

- Free
- Paid
- Table/Team
- Advanced Type

Limit quantity of <u>registrations</u> available for event

Configure flexible pricing

Member vs. nonmember

Limit registration types to specific memberships

| Name*                                                                                       | Max Available 🤅              | ) Limi                                                               | t Per Purchase 🔅                                                                                                    |
|---------------------------------------------------------------------------------------------|------------------------------|----------------------------------------------------------------------|----------------------------------------------------------------------------------------------------|
|                                                                                             | 0                            | 0                                                                    |                                                                                                    |
| Description                                                                                 |                              |                                                                      |                                                                                                    |
|                                                                                             |                              |                                                                      |                                                                                                    |
|                                                                                             |                              |                                                                      |                                                                                                    |
|                                                                                             |                              |                                                                      |                                                                                                    |
|                                                                                             |                              |                                                                      |                                                                                                    |
|                                                                                             |                              |                                                                      |                                                                                                    |
| Settings                                                                                    |                              |                                                                      |                                                                                                    |
| Settings<br>Availability                                                                    |                              | Limit to Memberships                                                 | 0                                                                                                    |
| Settings<br><b>Availability</b><br>Staff Only                                               | •                            | Limit to Memberships                                                 | ()                                                                                                    |
| Settings<br>Availability<br>Staff Only                                                      | •                            | Limit to Memberships                                                 | ① Members only.                                                                                                    |
| Settings<br>Availability<br>Staff Only<br>Is Displayed For No                               | ▪<br>In-Members <sup>©</sup> | Limit to Memberships<br>This feature is designed for N               | ()<br>Members only.                                                                                                    |
| Settings<br>Availability<br>Staff Only<br>Is Displayed For No                               | ▪<br>n-Members <sup>©</sup>  | Limit to Memberships                                                 | ()<br>Vembers only.                                                                                                    |
| Settings<br>Availability<br>Staff Only<br>Is Displayed For No<br>Fee Item*                  | n-Members ®                  | Limit to Memberships<br>This feature is designed for N<br>Class Name | Members only.  Price                                                                                                    |
| Settings<br>Availability<br>Staff Only<br>Is Displayed For No<br>Fee Item *                 | on-Members <sup>①</sup>      | Limit to Memberships<br>This feature is designed for M<br>Class Name | Vembers only.     Price     0                                                                                                    |
| Settings<br>Availability<br>Staff Only<br>Is Displayed For No<br>Fee Item*<br>Benefit Items | n-Members ®                  | Limit to Memberships<br>This feature is designed for N<br>Class Name | Image: Second second second |
| Settings<br>Availability<br>Staff Only<br>Is Displayed For No<br>Fee Item*<br>Benefit Items | on-Members <sup>①</sup>      | Limit to Memberships<br>This feature is designed for M<br>Class Name | vembers only.     Price     0                                                                                                    |

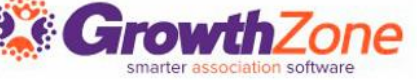

# **Registration Messaging**

#### Registration instructions

- Display above registration types available
- Customize instructions

#### Confirmation message

- Displayed upon completion of registration
- Included in confirmation email sent to guests
- Add last minute instructions or reminders

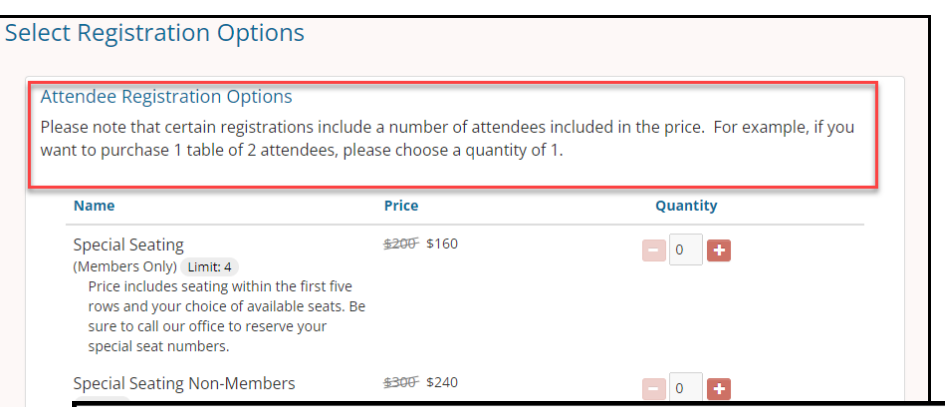

Your attendee registration has successfully been submitted for Music and Wings Festival.

Thank you for registering for our festival. Remember to pack an umbrella as the show will go on rain or shine. If inclement weather (thunderstorms, dangerous winds) should occur, the music and food will be delayed until the storm passes.

Your registration ID is: 9998002

You can find your registration invoice in here. You may wish to add this event to your:

- Google Calendar by clicking here
- Or to download iCal (Outlook, Apple, or other) click <u>here</u>

You can update your status here, or update your registration information here.

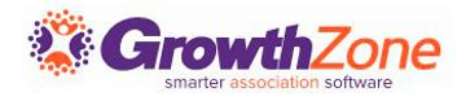

# MANAGING EVENT DISCOUNTS

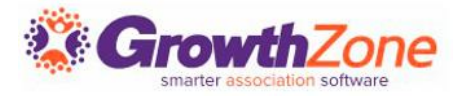

### Discounts

#### Create variety of <u>discounts</u>

- Early registration
- Promo code
- <u>Membership type</u>
- <u>Volume</u>

Apply to all or selected event fee items

Run report on discount use

Event Discount Use Report

| Add Early Discount             |                    | ×                  |
|--------------------------------|--------------------|--------------------|
| General<br>Name*               |                    |                    |
| Available Starting On* Ends (  | Dn* Discount Type  | • *                |
| Discount Price                 |                    |                    |
| O Percentage                   | O Amount           | O Set Price To     |
| Applies To (Registration Type) | Total Available    | Limit Per Purchase |
|                                | Advanced Options 🗸 | Cancel Done        |

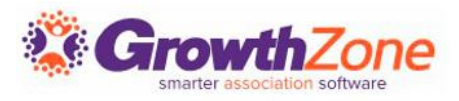

# SELLING ADDITIONAL ITEMS

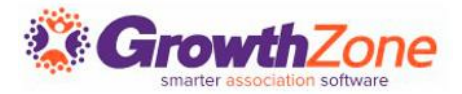

# Additional Items

Sell <u>additional</u>, optional items during event registration Limit quantity of additional item available

 Once limit reached, item marked "Sold Out"

Allow purchase of additional item without requiring registration

Limit purchase to members, non-members, or staff

| Additional Event Item        |            |               | × |
|------------------------------|------------|---------------|---|
| Name*                        |            | Availability* | • |
| Description                  |            |               |   |
| Fee Item*                    | Class Name | Price*        |   |
| Items Available <sup>①</sup> |            |               |   |
| Options<br>For Staff         |            |               |   |
| For Members                  |            |               |   |
| For Non-Members              |            |               |   |
| Is Active                    |            |               |   |
| Sell Item as Yes/No          |            |               |   |
|                              | [          | Cancel Done   |   |

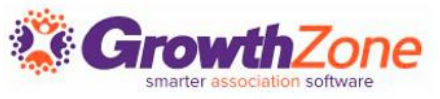

# MANAGING EVENT REGISTRATIONS

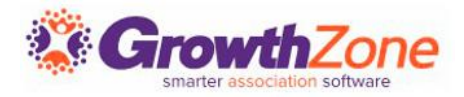

# Managing Event Registrations

An event registration consists of attendee information (the Attendees tab) and financial information related to the registration (the Attendee Purchases tab).

Article: Working with Event Registrations

| ÷ (     | 👺 Golf a              | nd Lear                   | n Expo Septe           | mber 2          | 2023               | 3       | ••• VIEW                         | EVENT PAGE REGIS   | STER               |                    |                         |                       |
|---------|-----------------------|---------------------------|------------------------|-----------------|--------------------|---------|----------------------------------|--------------------|--------------------|--------------------|-------------------------|-----------------------|
| < c     | verview Attend        | dees Attend               | lee Purchases Sponsors | s Exhibito      | rs                 | Attend  | ee Setup Sponsor Setup Exhibitor | Setup Sessions/Bre | e <b>&gt;</b>      |                    |                         |                       |
| þearch  |                       | :                         | Q & 7 <sup>0</sup>     | X Attendee Sta  | atus: Reg          | istered | 🗧 鎽 Golf and Lea                 | arn Expo Se        | eptember 202       | .3                 | •••• VIEW EVE           | NT PAGE REGISTER      |
|         |                       |                           |                        |                 |                    |         | Coverview Attendees Att          | endee Purchases S  | ponsors Exhibitors | Attendee Setup Spo | nsor Setup Exhibitor Se | tup Sessions/Bre 🕻    |
| Reg. Id | First Name            | Last Name                 | Organization           | Attendee Status | Ref #              | Regis   |                                  |                    |                    |                    |                         |                       |
| 9269582 | Brianna               | MacKenzie                 | MacKenzies             | Attended        | 634                | Sing    | Search                           | Q B                | $\nabla$           |                    |                         | EVENT ACTIVITY REPORT |
| 9269582 | Roger                 | MacKenzie                 | MacKenzies             | Registered      | 634                | Sing    | <u></u>                          |                    |                    |                    |                         |                       |
| 9405547 | Reserved Attendee 3   | <no last="" name=""></no> | The White Council      | Registered      | 641 ×              | Tear    | Billing Name                     | Ref#               | 11 Discounts       | Total              | Balance                 | Actions               |
| 9405547 | Reserved Attendee 2   | <no last="" name=""></no> | The White Council      | Registered      | 641 <b>x</b>       | Tear    | Aaron Ashmore                    | 626 🗸              | \$0.00             | \$25.00            | \$0.00                  | •••                   |
| 9405547 | Harry                 | Dresden                   | The White Council      | Registered      | 641 <mark>×</mark> | Tear    | Brianna MacKenzie                | 634                | \$50.00            | \$0.00             | \$0.00                  |                       |
| 0405547 | Decorriged Attended 4 | chiel act Names           | The White Council      | Degistered      | 641                | Toos    | Harry Dresden                    | 641 ×              | \$0.00             | \$175.00           | \$175.00                | •••                   |
|         |                       |                           |                        |                 |                    |         | Jamie Fraser                     | 642 <b>x</b>       | \$0.00             | \$100.00           | \$100.00                | •••                   |
|         |                       |                           |                        |                 |                    |         | Fergus Fraser                    | 647 ×              | \$0.00             | \$100.00           | \$25.00                 | •••                   |

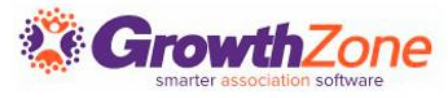

# Updating a Registration

There are two options for updating a registration:

- Update Registration: for adding more registrations or items to an existing registration
- Edit Attendee: when you need to update or change info for a specific attendee, including changing from one contact to another

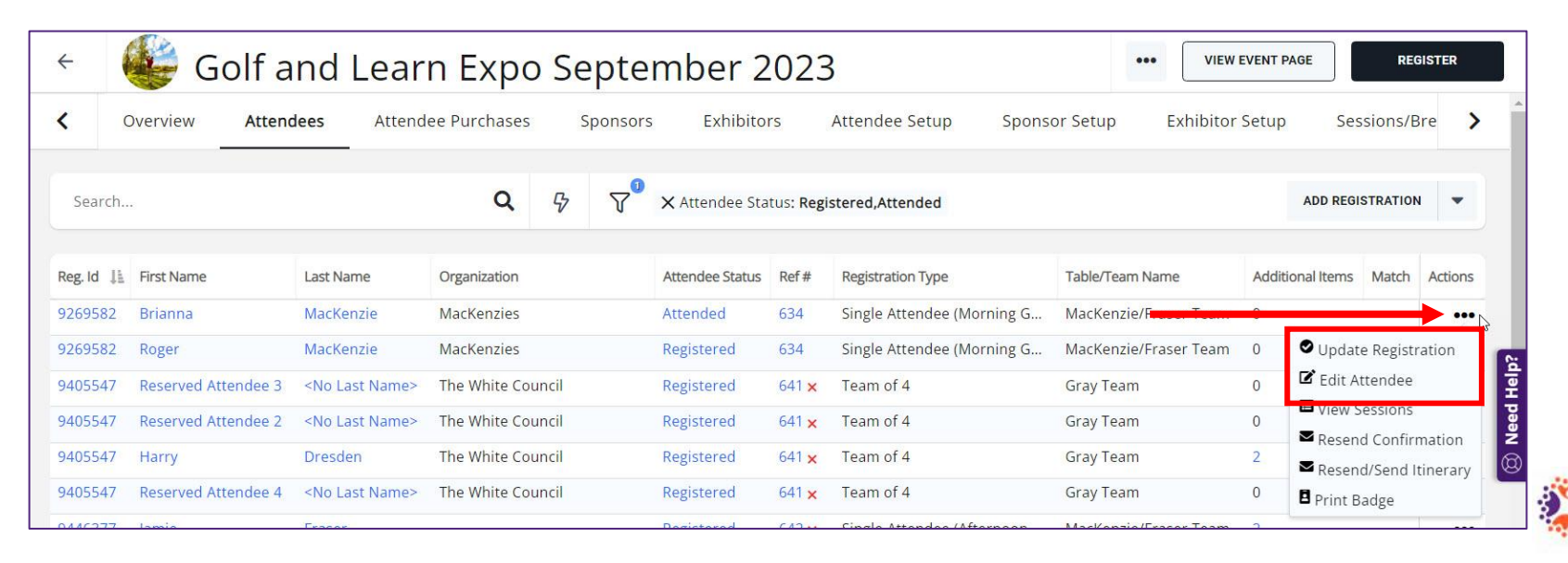

### Cancelling a Registration

You can cancel a registration from the **Attendees** tab. NOTE: If an invoice has been created, or payment has been received, you will want to follow your business policies and procedures for writing off or refunding payment.

Article: Cancel an Event Registration

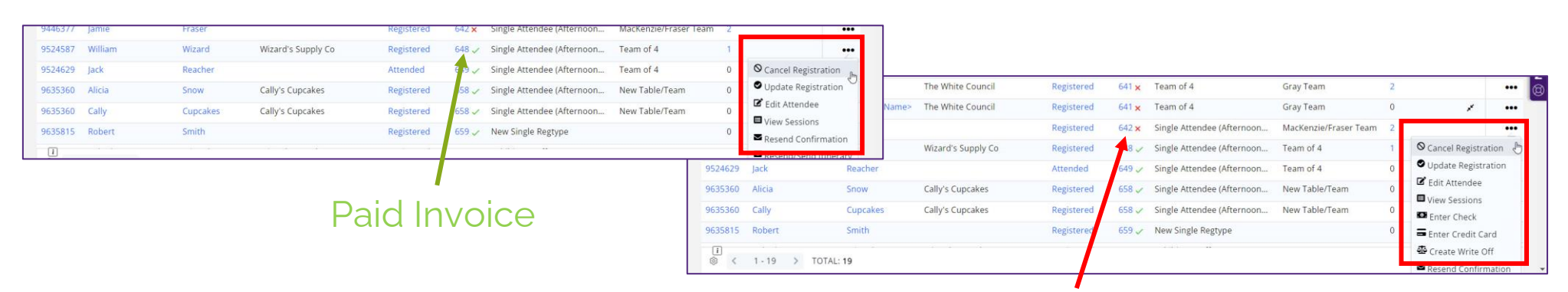

Unpaid Invoice

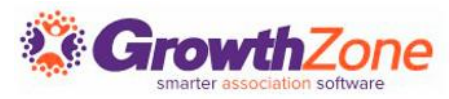

# Managing the Event Waiting List

If you have enabled **Allow Waiting List**, on the **Attendee** tab, you will be able to view who is on the waiting list, register people on the waiting list, and remove people from the waiting list.

Article: <u>Managing the Waiting List</u>

| Overview | _  | Attendees  | Attendee  | Purchases !      | Sponsors | Attendee S                    | Setup        | Sponsor Setup     | Communication   | Files    | Tasks                    |              |                |
|----------|----|------------|-----------|------------------|----------|-------------------------------|--------------|-------------------|-----------------|----------|--------------------------|--------------|----------------|
| Search   |    |            |           | ٩                | \$       | <b>∑</b> <sup>■</sup> × Atter | ndee Status: | : Waiting list    |                 |          |                          | ADD REGISTR  | ATION -        |
| Reg. Id  | Įħ | First Name | Last Name | Organization     |          | Attendee Status               | Ref #        | Registration Type | Table/Team Name | Addition | na <mark>l I</mark> tems | Match        | Actions        |
| 9998902  |    | Lara       | Raith     | Chicago Alliance |          | Waiting List                  |              |                   |                 | 0        |                          |              |                |
| 9998902  |    | Thomas     | Raith     |                  |          | Waiting List                  |              |                   |                 | 0        | C                        | Update Regi  | stration       |
|          |    |            |           |                  | _        |                               |              |                   |                 |          | •                        | Register     | Ŀ              |
|          |    |            |           |                  |          |                               |              |                   |                 |          | ×                        | Remove fron  | n Waiting list |
|          |    |            |           |                  |          |                               |              |                   |                 |          | -                        | Eait Attende | e              |
|          |    |            |           |                  |          |                               |              |                   |                 |          |                          | Resend Con   | firmation      |
|          |    |            |           |                  |          |                               |              |                   |                 |          | 8                        | Print Badge  |                |

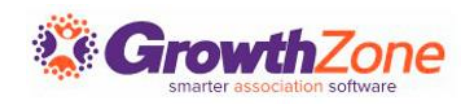

### Table/Team Management

# If your event has been set up with a table/team registration type, you can easily assign attendees to tables or teams

| ag and drop Unassigned attendees to desired table/team. See details here. |         |                         |                                     |                                 |
|---------------------------------------------------------------------------|---------|-------------------------|-------------------------------------|---------------------------------|
| quest missing attendee names. Learn how.                                  |         |                         |                                     |                                 |
|                                                                           |         |                         | ADD A TABLE/TEAM                    | REQUEST RESERVED ATTENDEE NAMES |
| Unassigned Attendees                                                      |         | Tables / Teams          |                                     |                                 |
| SORT by Attendee Name   Company Name   Reg Type   RegId                   | RegId   | Gray Team (Team of      | f 4) 4 of 4                         | 1                               |
| Robert Smith     New Single Regtype                                       | 9635815 | Harry Dresden   The W   | hite Council   Team of 4            | 9405547                         |
| Babydog Wizard   Wizard's Supply Co- Deerwood   Exhibitor Staff           | 9680401 | Reserved Attendee 2     | The White Council   Team of 4       | 9405547                         |
| Alexander Wizard   Wizards   Exhibitor Staff                              | 9680401 | Reserved Attendee 3     | The White Council   Team of 4       | 9405547                         |
| shelly Wizard   Cami's Jammies   Exhibitor Staff                          | 9680401 | Reserved Attended 4     | The White Council   Team of 4       | 9405547                         |
| William Wizard   Wizard's Supply Co   Exhibitor Staff                     | 9680401 | Reserved Attendee 4 [   | The Write Council   Team of 4       | 5405547                         |
|                                                                           |         | MacKenzie/Fraser To     | eam (Team of 4) <mark>3 of 4</mark> | 1                               |
|                                                                           |         | Jamie Fraser     Single | Attendee (Afternoon Golf)           | 9446377                         |
|                                                                           |         | Brianna MacKenzie   M   | acKenzies   Single Attendee (Morr   | ning Golf) 9269582              |
|                                                                           |         | Roger MacKenzie   Mac   | :Kenzies   Single Attendee (Mornir  | ng Golf) 9269582                |
|                                                                           |         | New Table/Team (Te      | eam of 4) 4 of 4                    | 1                               |
|                                                                           |         | Jack Wizard   Wizards   | Exhibitor Staff                     | 9680401                         |
|                                                                           |         | Karrin Murphy   Chicag  | o Alliance   Comp Ticket            | 9866582                         |

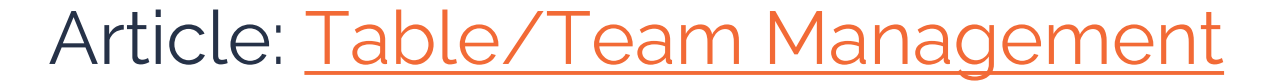

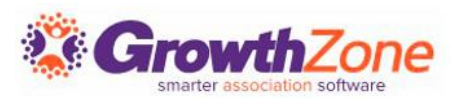

### Matching Registrants to Contacts

Between the **Additional Items** and the **Actions** columns there is an unnamed column that *may* contain an icon for some registrants. If there **IS** an icon, it means something about the registration doesn't match the data in the system.

| Reg. Id | First Name | Last Name | Organization         | Attendee Status | Ref # | Registration Type | Table/Team Name | Additional Items | Match | Actions |
|---------|------------|-----------|----------------------|-----------------|-------|-------------------|-----------------|------------------|-------|---------|
| 9998847 | Walter     | Butters   | Knights of the Sword | Registered      |       |                   |                 | 0                |       | •••     |
| 9998847 | Sanya      | NLA       | Knights of the Sword | Registered      |       |                   |                 | 0                |       | •••     |
| 9998863 | Норе       | Carpenter |                      | Registered      |       |                   |                 | 0                | *     | •••     |
| 9998863 | Daniel     | Carpenter |                      | Registered      |       |                   |                 | 0                | ×     | •••     |
| 9998863 | Michael    | Carpenter | Knights of the Sword | Registered      |       |                   |                 | 0                |       | •••     |
| 9998863 | Charity    | Carpenter |                      | Registered      |       |                   |                 | 0                | *     | •••     |
| 9998876 | Anastasia  | Luccio    |                      | Registered      |       |                   |                 | 0                |       | •••     |
| 9998876 | Harry      | Dresden   | The White Council    | Registered      |       |                   |                 | 0                |       | •••     |
| 9998886 | Johnny     | Marcone   | Chicago Alliance     | Registered      |       |                   |                 | 0                |       | •••     |
| 9998886 | Karrin     | Murphy    | Chicago Alliance     | Registered      |       |                   |                 | 0                |       |         |

Article: Matching Registrants to Contacts

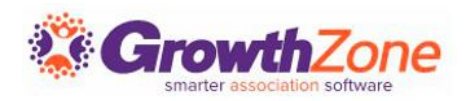

# Managing Attendance

Select **Download Attendees** from the orange **Actions** button in the top right corner of the **Attendees** tab.

This spreadsheet will also provide you with details of custom fields, and additional purchases

| ÷ (       | 👙 Golf a            | nd Lear                   | n Expo Sept        | ember 2         | 023                     | 3                          | ••• VIE                       | N EVENT PAGE REGISTER                         |  |
|-----------|---------------------|---------------------------|--------------------|-----------------|-------------------------|----------------------------|-------------------------------|-----------------------------------------------|--|
| < c       | Overview Attend     | dees Attend               | ee Purchases Spons | ors Exhibito    | rs                      | Attendee Setup Spons       | or Setup                      | r Setup Sessions/Bre 🕻                        |  |
| Search    |                     |                           | <b>Q</b> 🖗 🕅       | Attendee Sta    | tus: Reg                | stered,Attended            |                               | ADD REGISTRATION                              |  |
| Reg. Id 💵 | First Name          | Last Name                 | Organization       | Attendee Status | Ref #                   | Registration Type          | Table/Team Name               | Download Badges<br>Actual Attendance/No-Shows |  |
| 9269582   | Brianna             | MacKenzie                 | MacKenzies         | Attended 6      | 634 Single Attendee (Mc | Single Attendee (Morning G | orning G MacKenzie/Fraser Tea | m Mailing Labels                              |  |
| 9269582   | Roger               | MacKenzie                 | MacKenzies         | Registered      | 634                     | Single Attendee (Morning G | MacKenzie/Fraser Tear         | Download Attendees                            |  |
| 9405547   | Reserved Attendee 3 | <no last="" name=""></no> | The White Council  | Registered      | 641 ×                   | Team of 4                  | Gray Team                     | Download Invitees Actions                     |  |
| 9405547   | Reserved Attendee 2 | <no last="" name=""></no> | The White Council  | Registered      | 641 🗙                   | Team of 4                  | Gray Team                     | Event Discount Use Report                     |  |
| 9405547   | Harry               | Dresden                   | The White Council  | Registered      | 641 <mark>×</mark>      | Team of 4                  | Gray Team                     | Table/Team Management                         |  |
| 9405547   | Reserved Attendee 4 | <no last="" name=""></no> | The White Council  | Registered      | 641 ×                   | Team of 4                  | Grav Team                     | Import Attendees                              |  |

Article: Check-in Roster

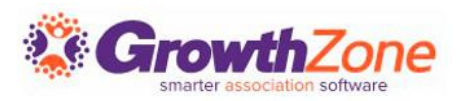

### Checking in Attendees

#### You may check-in your attendees in several ways:

- From the Guest List
- From the Attendees tab
- Using the Staff App

| dit Attendance/No-Shows × |           |                        |                |                      |                      |       |  |  |  |
|---------------------------|-----------|------------------------|----------------|----------------------|----------------------|-------|--|--|--|
| Goardh                    |           | SET ALL TO ATTENDED    |                |                      |                      |       |  |  |  |
| Search                    |           |                        |                |                      |                      |       |  |  |  |
| Attendee Status<br>÷      | Reg. Id 🗘 | First Name 🕶           | Last Name<br>÷ | Organization 🕏       | Attended/Showed<br>÷ | ÷     |  |  |  |
| Registered 🛩              | 11089274  | Tracy                  | Dockter        | Crooked Lake Floral  | No                   |       |  |  |  |
| Registered 🛩              | 11350556  | Shelly                 | Bike           | Shelly's Bike Rental | No                   |       |  |  |  |
| Registered 💙              | 11350556  | Reserved<br>Attendee 4 |                | Shelly's Bike Rental | No                   | (Mar) |  |  |  |
| Registered 🗸              | 11127813  | Reserved               |                | Bav Lake Coffee      | No                   |       |  |  |  |
|                           |           |                        |                |                      | Cancel               | Done  |  |  |  |

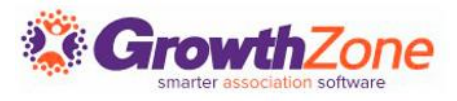

# THANK YOU!!!

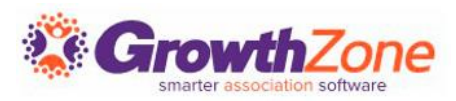